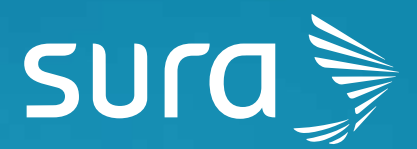

# Manual de configuración segura de Signal

Para proteger tus conversaciones, Signal cuenta con diferentes mecanismos de seguridad y privacidad que puedes habilitar.

Te invitamos a seguir las siguientes recomendaciones para robustecer la seguridad y privacidad en la plataforma:

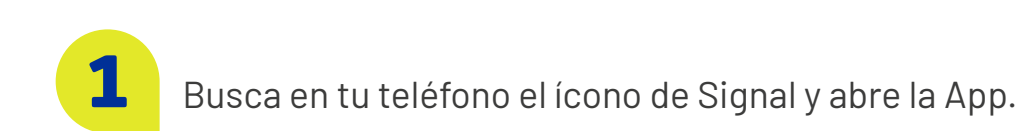

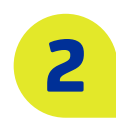

Haz clic en los tres puntos en la parte superior derecha de la aplicación y luego haz clic en el menú de Ajustes, o directamente haz clic sobre tu imagen de perfil.

|      |                           | 10                                 | 16    |               | ka ≈ B.at ∎              |
|------|---------------------------|------------------------------------|-------|---------------|--------------------------|
| 1:15 |                           | 10 °C EL 11 🖬                      | Sig   | nal           | Nuevo grupo              |
| 6    | Signal                    | 0 : (                              | Nota  | as perso      | Marcar todos como leídos |
|      | Signal                    | ~ . •                              | Conti | gurando       | Invitar personas         |
|      | Notas personales          | 2 m                                |       |               | Aiustes                  |
| 9    | Configurando de forma seg | jura mis cuentas 😡                 |       |               |                          |
|      |                           | Ilustración 1 Androic<br>7:34 a.m. | 1     | <b>a</b> 37 % | D                        |
|      | 2                         | Signal                             | 0     | ) /           |                          |
|      |                           | llustración 2 iPhone               |       |               |                          |
|      |                           |                                    |       |               |                          |
|      |                           |                                    |       |               |                          |

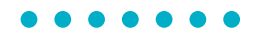

### **Privacidad**

Haz clic en Privacidad para proteger el acceso a la aplicación, las comunicaciones, los remitentes y el PIN de Signal.

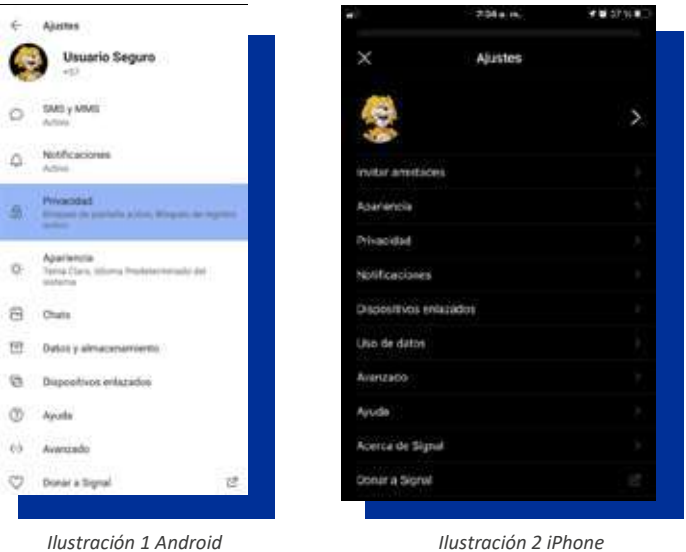

Ilustración 2 iPhone

#### 1 Acceso a la aplicación

1.1.Bloqueo de pantalla (código para ingresar)

En el menú Privacidad haz clic sobre la opción bloqueo de pantalla para proteger el acceso a la aplicación luego de que la hayas cerrado.

| 1:43 🛱                                                                                              | 夏 金 國 川 曹 |                                                                                                    | 7:35 a. m.                                                                                                    | <b>1</b> 0 35 %                                                           |
|----------------------------------------------------------------------------------------------------|-----------|----------------------------------------------------------------------------------------------------|----------------------------------------------------------------------------------------------------|---------------------------------------------------------------------------|
| Privacidad                                                                                          |           | Ajustes                                                                                                    | Privacidad                                                                                                    |                                                                           |
| Acceso a la aplicación                                                                              |           | Bloqueo de pan                                                                                                 | italla                                                                                                    |                                                                           |
| Bloqueo de pantalla<br>Bloquea el acceso a Signal con el co<br>bloqueo de Android o la huella dacti | ödigo de  | Desbloquea el acces<br>IOS: Con el bloqueo<br>Ilamadas y ver notifi<br>Signal puedes seleci<br>notificaciones. | to a Signal con Touch ID, Face<br>de pantalla activado, todavia<br>caciones de mensajas. Ademá<br>cionar la información a mostra | ID o el código de<br>puedes stander<br>Is, en los ajustes de<br>r por las |
| llustración 1 Android                                                                               |           |                                                                                                    | Ilustración 2 iPhone                                                                                                    |                                                                           |

Una vez **habilitada** la opción de **bloqueo de pantalla**, saldrá un candado en la parte superior derecha de la pantalla. Mientras esté presente, No debes validar tu identidad, en caso contrario ingresa las credenciales del dispositivo o realiza la autenticación con tu huella dactilar.

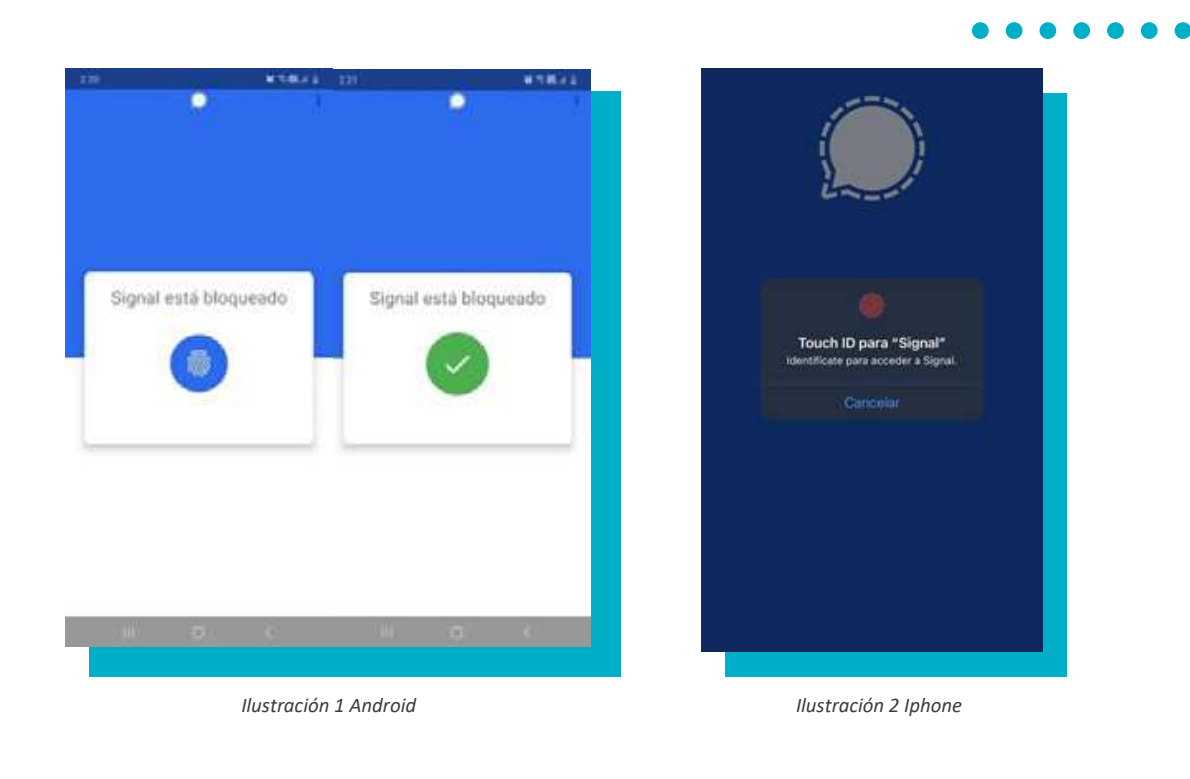

#### . . . . . . .

1.2. Seguridad de pantalla (Bloqueo de capturas de pantalla)

Para evitar que desde tu dispositivo se puedan tomar capturas de pantalla de tus chats, puedes volver al menú de Privacidad y habilitar la opción Seguridad en pantalla.

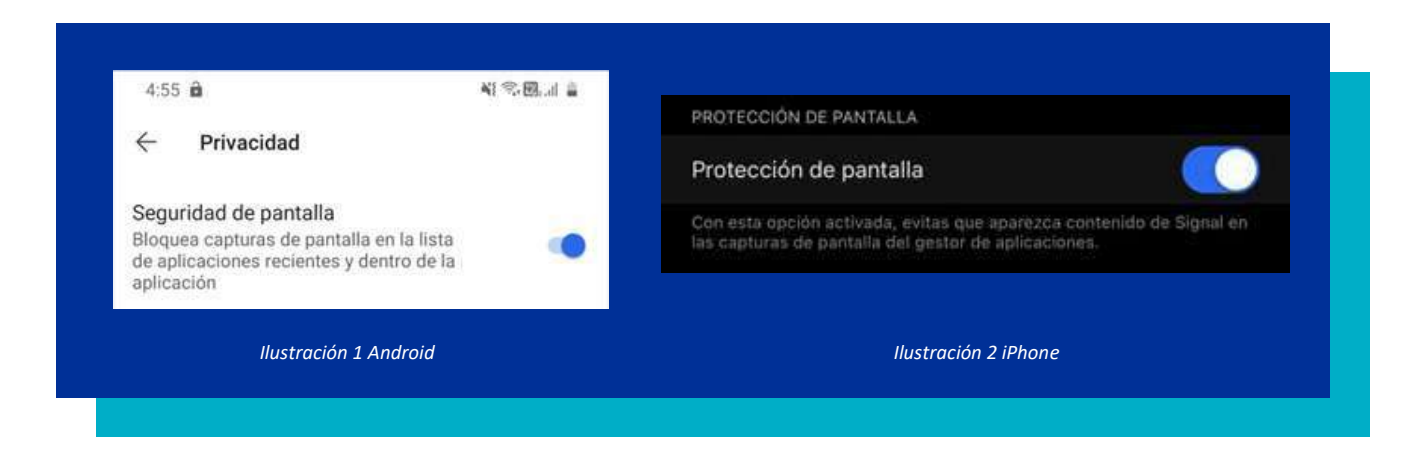

2

#### 2.1. Redirigir llamadas siempre (Evita obtener la dirección IP)

Para **proteger tu comunicación** y el **acceso a tu ubicación** por parte de cibercriminales, dar clic en Avanzado y **habilitar** la opción **Redirigir llamadas siempre**, que evita que los atacantes puedan obtener tu ubicación geográfica.

| - Privacidad                                                                                                    | Ajustes Privacidad                                                                                                    |  |  |
|----------------------------------------------------------------------------------------------------|----------------------------------------------------------------------------------------------------|--|--|
| Comunicación                                                                                                    | LLAMADAS                                                                                                    |  |  |
| Redirigir llamadas siempre<br>Redirige todas las llamadas a través del                                              | Redirigir Ilamadas siempre                                                                                                    |  |  |
| ervidor de Signal para evitar revelar tu<br>lirección IP. Activar la opción reducirá la<br>calidad de las llamadas. | Redirige todas las llamadas a través del servidor de Signal para evitar<br>revelar tu dirección IP. Activar la opción reducirá la calidad de las<br>llamadas. |  |  |
|                                                                                                    |                                                                                                    |  |  |
| Ilustración 1 Android                                                                                               | Ilustración 2 iPhone                                                                                                    |  |  |

### **3** Remitente confidencial

#### 3.1. Mostrar indicadores

**Para evitar** que metadatos referentes a la recepción de los mensajes lleguen a manos de **Signal** debes **habilitar Mostrar el icono de estado.** 

### **4** Pin de Signal

| Remitente confidencial                                                                                                    | •••                                                                                                    | 7:35 a. m.           | <b>√ 2</b> 35 % |  |
|----------------------------------------------------------------------------------------------------|----------------------------------------------------------------------------------------------------|----------------------|-----------------|--|
| Mostrar el icono de estado <b>E</b> .<br>Con esta opción activa se muestra un<br>icono en los detalles del mensaje, si                            | Ajustes<br>REMITENTE CONF                                                                                                    |                      |                 |  |
| éste ha sido entregado como «remitente confidencial». El «remitente confidencial»                                                                 | Mostrar indica                                                                                                    | dor 🖃                |                 |  |
| es una función del protocolo de Signal<br>que impide saber a nuestro servidor quién<br>envía el mensaje. La persona que lo recibe<br>sí lo sabrá. | «Remitente confidencial» es una función del protocolo de Signal que<br>impide saber a nuestro servidor quién envía el mensaje. La persona<br>que lo recibe sí lo sabrá. Activar la opción muestra un icono de estad<br>en la sección «Más detalles» de los mensajes entregados con esta<br>función. Saber más |                      |                 |  |
| Ilustración<br>1 Android                                                                                                    |                                                                                                    | llustración 2 iPhone |                 |  |

debes **crear un PIN**. Para esto, ingresa a **cuenta** en **Cambiar PIN o Modificar PIN** y crea una **clave** que debes **recordar** cuando cambies el dispositivo.

| PIN de Signal                                                                                                    | attl                                                                                                    | 7:35 a. m.           | <b>1 0</b> 35 % ∎_)                                                                         |
|----------------------------------------------------------------------------------------------------|----------------------------------------------------------------------------------------------------|----------------------|---------------------------------------------------------------------------------------------|
| Modificar PIN<br>El PIN permite activar el bloqueo de registro de tu                                                                         | Ajustes                                                                                                    | Privacidad           |                                                                                             |
| numero y almacena tu cuenta cifrada en el servidor<br>de Signal de forma que sólo tú puedes acceder a ella.                                  | Cambiar PIN                                                                                                    |                      |                                                                                             |
| Ni siquiera l@s creador@s de Signal tienen acceso.<br>Tu perfil, alias, grupos y personas bloqueadas se<br>recuperarán al reínstalar Signal. | El PIN permite activar el bloqueo de registri<br>tu cuenta cifrada en el servidor de Signal de<br>acceder a ella. Ni siquiera l@s creador@s d<br>perfil, alias, grupos y personas bloqueadas.<br>Signal, Saber más |                      | número y almacena<br>1 que sólo tú puedes<br>al tienen acceso. Tu<br>uperarán al reinstalar |
| Ilustración 1 Android                                                                                                    |                                                                                                    | Ilustración 2 iPhone |                                                                                             |

#### 4.2. Bloqueo de registro (Bloqueo frente a robo de chats)

Para **proteger el robo de tus chats**, Signal permite habilitar un **Bloqueo de registro** para cada vez que vayas a **cambiar de celular o número.** Con esta configuración **Signal** te solicitará una contraseña o PIN que hayas creado antes de poder registrar la App en tu nuevo celular para **validar tu identidad** y evitar el compromiso de tu información por los cibercriminales.

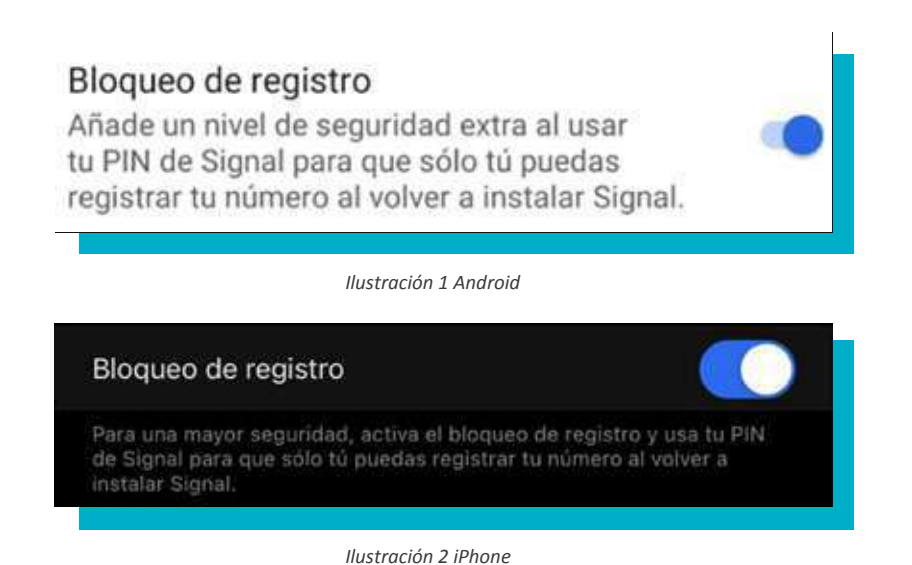

 $\bullet \bullet \bullet \bullet \bullet \bullet \bullet \bullet$ 

### Chat

## Acceso a la aplicación

Para evitar la pérdida de tus chats, recomendamos generar un respaldo.
Para hacerlo ingresa en Ajustes a la opción chats y selecciona la opción
Copia de seguridad de los chats. Actívalo e indica la ruta local sobre la cual quieres generar el respaldo de la información, selecciónala e indica activar copias.

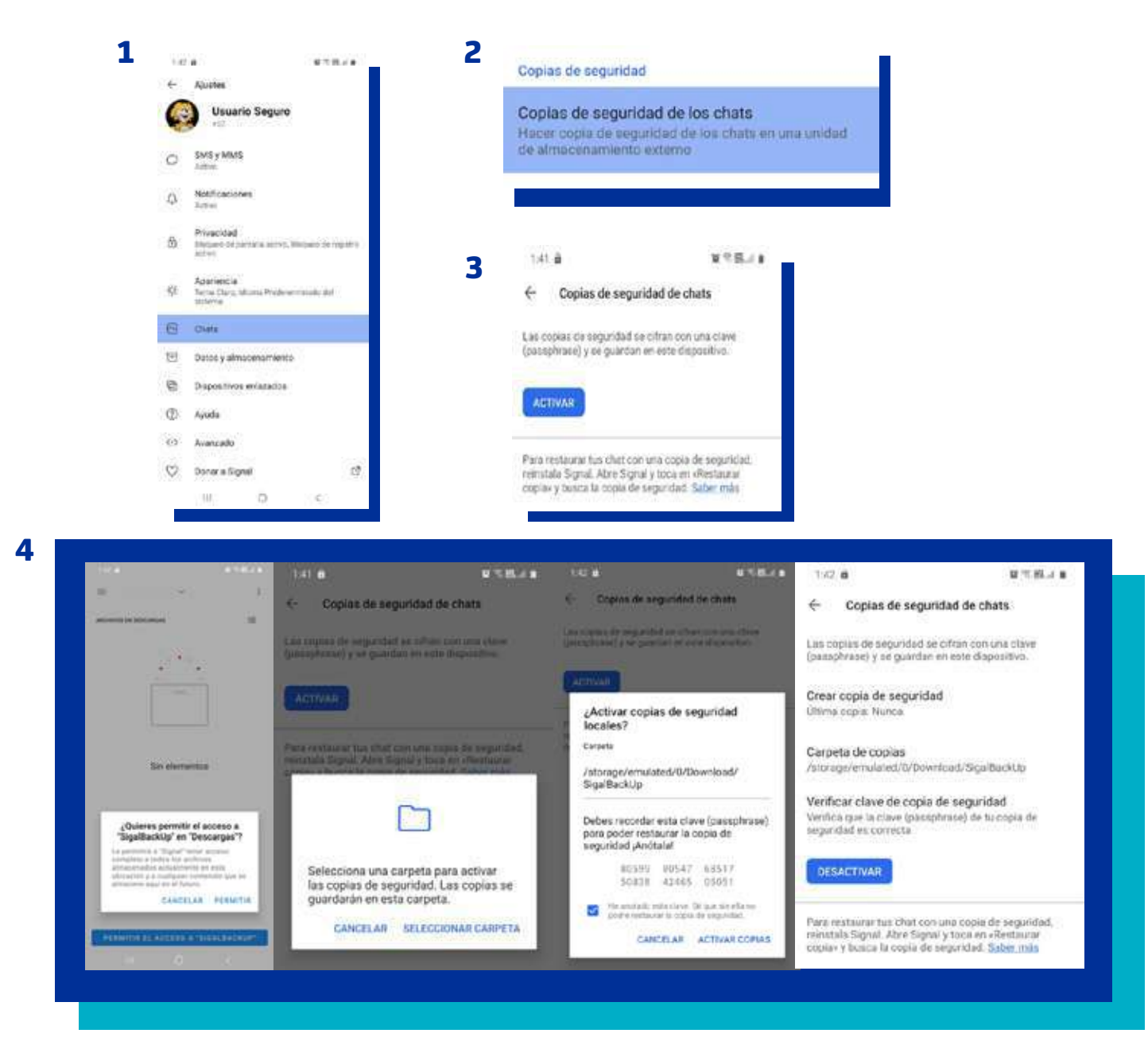

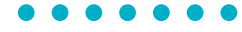

## **2** Funciones especiales

Si manejas **información sensible** que debe ser destruida luego de ser leída, te recomendamos habilitar la **autodestrucción de mensajes** luego de un tiempo definido, posicionándote sobre el chat en el que quieres realizar la configuración, vas a los tres puntos o sobre la imagen del contacto selecciona "**desaparición de mensajes**" e indica el tiempo en el que quieres que desaparezcan los mensajes luego de ser leídos.

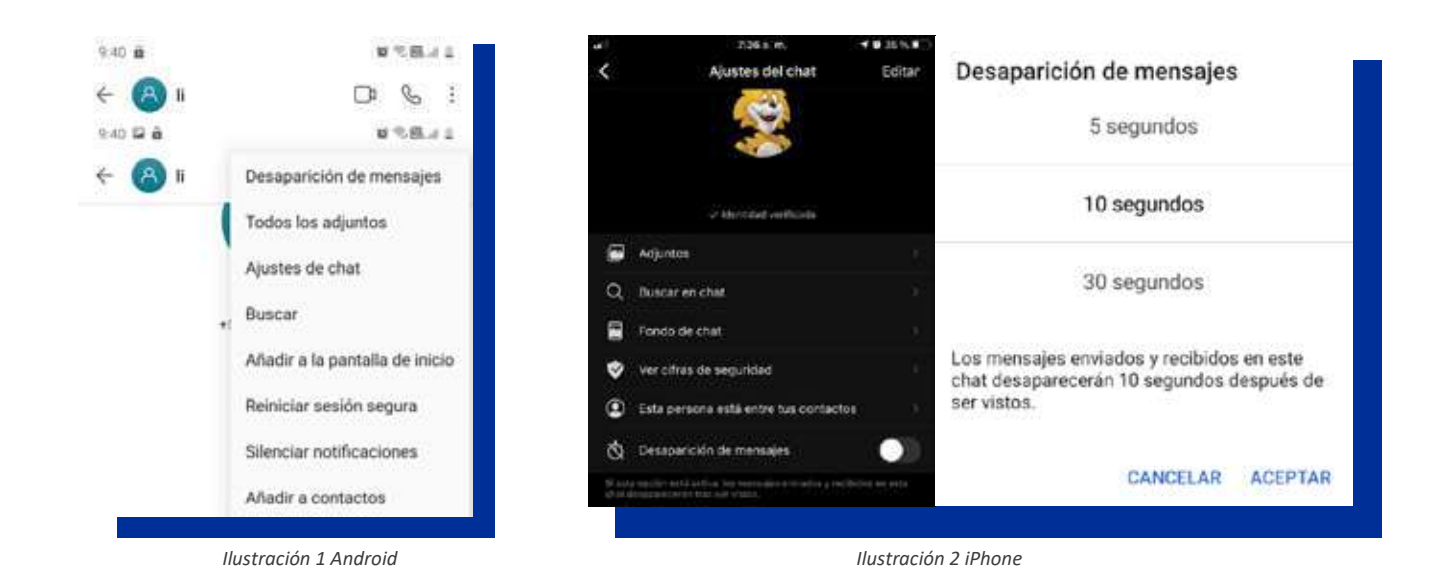

Listo, ahora tu cuenta está configurada de manera segura.

iAprende más con el Centro de Protección Digital SURA!

Conócenos aquí 🖍

Centro de Protección Digital

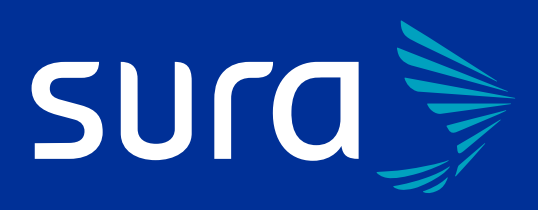